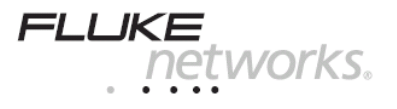

Краткое руководство пользователя универсального тестера локальных сетей LinkRunner™ *Network MultiMeter* 

# Спасибо за покупку

Благодарим вас за покупку тестера LinkRunner производства компании Fluke Networks. Этот прибор предназначен для использования в офисных сетях и позволяет быстро проверить сетевое подключение и состояние сетевого кабеля или отправить запрос ping.

#### Регистрация прибора

Если вы зарегистрируете свой прибор LinkRunner, в подарок вы получите поясной чехол для него. Для регистрации зайдите на веб-страницу <u>www.flukenetworks.com\register</u> и введите ваше имя и пароль (для зарегистрированных пользователей) или создайте новые имя и пароль (для новых пользователей). Также можно зарегистрироваться, отправив сообщение по электронной почте на адрес <u>support@flukenetworks.com</u>.

| Комплектация прибора                                       | Артикул                |
|------------------------------------------------------------|------------------------|
| Tectep LinkRunner                                          | 1664475                |
| Краткое руководство пользователя<br>на английском языке    | 1664343                |
| Батарейки АА (установлены в корпус прибора)                | См. раздел "Аксессуары |
| Адаптер Wiremap Adapter<br>для тестирования схемы разводки | См. раздел "Аксессуары |

| РN 1664343 Март 2002, Rev. 3, 4/04                            | Fluke Networks |
|---------------------------------------------------------------|----------------|
| © 2002-2004 Fluke Networks. Все права защищены.               | P.O. Box 777   |
| Напечатано в Китае. Все названия продукции являются торговыми | Everett, WA    |
| марками соответствующих компаний.                             | 98206-0777     |

### Описание прибора

- Порт RJ-45 для подключения к локальной сети (LAN)
- 2. Порт RJ-45 для проверки схемы разводки кабелей (МАР)
- Кнопки управления и выбора Левая – выделение выбранного пункта Правая – выполнение
- Кнопка включения/выключения прибора

Для выключения прибора нажмите и удерживайте кнопку. Для включения подсветки нажмите и отпустите кнопку.

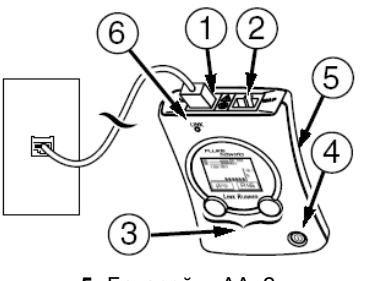

 Батарейки АА, 2 шт.
Светодиодный индикатор сетевого подключения

### Функциональные возможности прибора

Подключите тестер LinkRunner (порт LAN) к порту концентратора или к настенной телекоммуникационной розетке с помощью коммутационного шнура. Далее приводится список технических вопросов, на которые позволяет ответить прибор LinkRunner.

#### Вопросы для диагностики сетевых проблем:

- Активен ли порт Ethernet?
- Выполняется ли запрос ping?
- ▶ Нет ли проблем с коммутационным шнуром?
- Нет ли проблем с кабелем от порта компьютера до порта активного оборудования?
- К какому порту ведет этот кабель?
- Нет ли проблем с сетевой картой персонального компьютера?

#### Активен ли порт Ethernet?

- 1. Индикатор сетевой активности
- 2. Состояние кабеля/подключения:
  - Прямое подключение

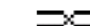

- прямое подключение
- Кроссоверное подключение
- ···•

-- К - Подключение неизвестного типа (порт Auto-MDIX на концентраторе или коммутаторе)

**Уровень** сигнала (индикатор появляется только при низком уровне)

- Объявленные скорость и тип дуплекса (HDX – полудуплекс, FDX – полный дуплекс)
- Фактические скорость и тип дуплекса

# Выполняется ли запрос ping?

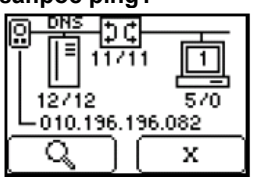

• Нажмите кнопку (PING), чтобы отправить запрос ping.

В сетях с использованием протокола DHCP прибор LinkRunner отправляет запросы ping к следующим устройствам:

ЭС Маршрутизатор по умолчанию

DNS-сервер

- 2 -

Устройство, заданное пользователем (используется чаще всего)

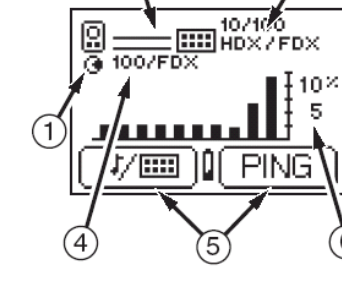

3

- Текущее назначение кнопок управления и выбора (правая и левая кнопки). Между ними – индикатор заряда батареи (появляется при низком уровне)
- 6. Текущая степень использования сети

Результаты отправки запроса ping

- Иконки устройств упорядочены в соответствии с их расположением относительно маршрутизатора.
- Эс Устройство, которое не отвечает, выделено на экране серым цветом.
- Под каждой иконкой отображается количество отправленных/полученных пакетов ICMP.
- Над кнопками управления на экране выводится IP-адрес, полученный прибором LinkRunner 🕄 от DHCP-сервера.
- Чтобы получить более подробную информацию, нажмите кнопку (Round Trip Time время распространения сигнала туда и обратно).

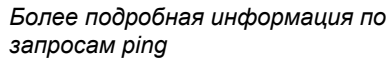

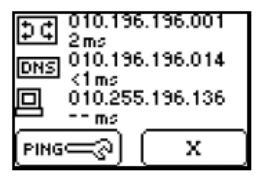

- Время распространения сигнала Round Trip Time в миллисекундах отображается на экране под IPадресом устройства.
- Для доступа к настройкам команды ping в разделе Ping Configuration нажмите кнопку (рекос).
- Для прекращения отправки запросов ping нажмите кнопку <u>x</u>.

**Примечание:** проверка доступности DNS-сервера выполняется только в режиме DHCP.

# 8......€ • 189 ft 17/000 ( ⊂?)

# Нет ли проблем с коммутационным шнуром?

- Подключите тестер LinkRunner (порт LAN) с помощью коммутационного шнура к концентратору или настенной телекоммуникационной розетке.
- В приведенном примере все четыре пары кабеля имеют длину 189 футов.

Переключение единиц измерения длины см. в разделе "Настройки прибора LinkRunner".

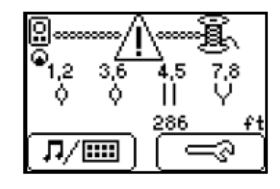

Знак 🗥 свидетельствует о наличии проблем в кабеле. Состояние пар может быть отображено следующими символами:

- II Пара разведена правильно
- Ч Короткое замыкание в паре
- А Неизвестный сбой в паре
- Расщепленная (разделенная) пара

Побрыв проводника (при тестировании схемы разводки или использовании идентификатора Cable ID на дальнем конце)

# Нет ли проблем с кабелем от порта компьютера до порта активного оборудования?

- Коммутационный шнур: подключите оба конца шнура к тестеру LinkRunner, используя порты LAN и MAP.
- Фиксированный кабельный сегмент: подключите один конец шнура к порту LAN прибора, другой конец шнура к настенной розетке, а с другой стороны фиксированного сегмента подключите адаптер Wiremap или идентификатор Cable ID.

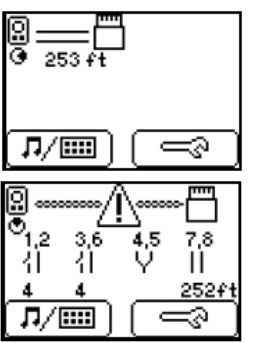

- Если схема разводки в кабеле правильна, то экран будет выглядеть следующим образом (см. слева). В данном примере это означает:
  - Все четыре пары разведены корректно. Длина кабеля составляет 253 фута. Схема разводки кабеля – прямая (не кроссовер).

# К какому порту ведет этот кабель?

- Подключите тестер LinkRunner (порт LAN) с помощью коммутационного шнура к настенной телекоммуникационной розетке.
- Нажмите кнопку 7/100; будет запущен режим поиска кабеля.

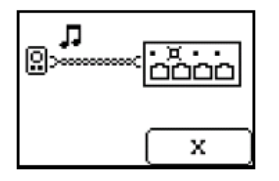

- Проверьте индикаторы портов на активном оборудовании (светодиод подключенного порта будет мигать с равными интервалами) или используйте для поиска кабеля детектор тональных сигналов (заказывается отдельно).
- Для выхода из режима поиска нажмите кнопку <u>x</u>.
- Идентификаторы Cable ID заказываются отдельно. В комплект входят идентификаторы с номерами от 1 до 8. Подключите индикаторы на дальнем конце фиксированного кабельного сегмента.

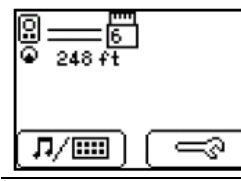

- В данном примере:
- Идентификатор имеет номер 6.
- Длина кабеля составляет 248 футов.
- Схема разводки кабеля прямая (не кроссовер).

### Нет ли проблем с сетевой картой персонального компьютера?

 Если с сетью проблем не обнаружено, следует проверить состояние сетевой карты персонального компьютера. Подключите к ней тестер LinkRunner. Если он показывает наличие соединения, то сетевая карта работает корректно.

# - 3 -

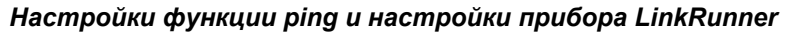

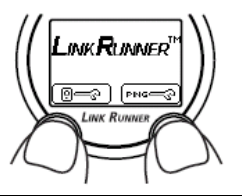

Чтобы перейти в меню настройки функции ping или настройки самого прибора, одновременно нажмите обе кнопки управления (настройки ping ше). Если кабель к прибору не подключен, следует нажать кнопку , и вы перейдете в раздел настроек Configuration.

# Настройка функции ping

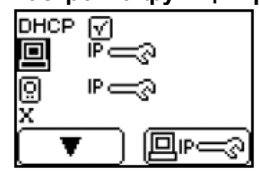

- Для настройки IP-адресов для команды ping нажмите кнопку (настроного вишка мощо).
- Для выделения желаемого пункта меню нажмите кнопку 🔽.
- Для включения или отключения режима DHCP в поле DHCP I необходимо установить или снять галочку с помощью кнопки \_\_\_\_.

**Примечание:** изменения настроек IP-адресов, выполненные вручную, будут игнорироваться, пока вы не отключите режим DHCP.

IP-адреса, задаваемые пользователем

– нажмите кнопку —, и вы сможете ввести IP-адреса вручную (можно задать до 4-х адресов, которые чаще всего используются для отправки запросов ping).

 Для навигации по списку адресов от 0 до 4 используется кнопка Значение 0 применяется в тех случаях, когда запрос ping отправлять не следует.

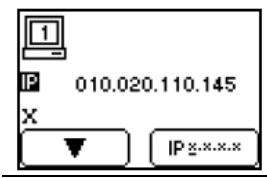

 Чтобы перейти к редактированию IP-адреса, нажмите кнопку (\*), а затем кнопку (\*); теперь вы можете внести изменения в выбранный адрес.

Ввод IP-адреса

- 1 ■ 010.196.196.157 × ■ ■ ■
- Для изменения каждой цифры адреса в сторону увеличения нажимайте кнопку
- Для перехода к следующему разряду адреса нажимайте кнопку .
- Для выхода нажмите кнопку 🖂

**Примечание:** неверно введенные адреса автоматически возвращаются к предыдущему значению (класс D, E, 0.0.0.0. или 255.255.255.255).

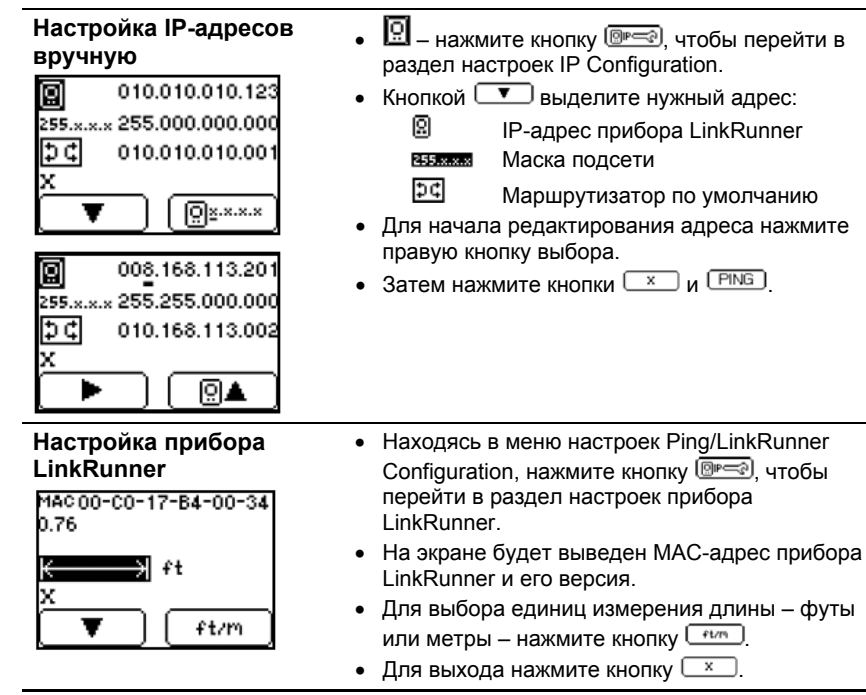

# Прочие функциональные возможности прибора

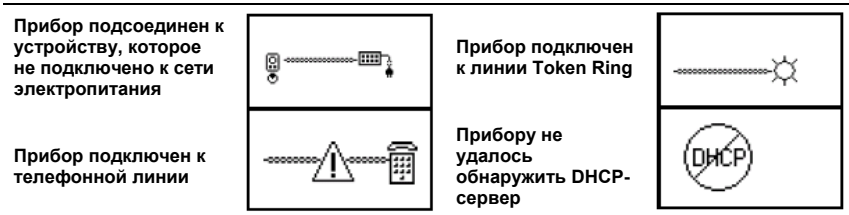

Автоматическое выключение прибора (Auto-off): через 5 минут после того, как с прибором было произведено последнее действие, тестер автоматически выключится. (Автоматическое выключение не производится при отправке запросов ping и использовании функции поиска кабелей).

Восстановление заводских настроек прибора (Restore Factory Defaults): удерживая нажатыми обе кнопки управления, нажмите на кнопку включения/выключения питания.

**Функция отклика на запросы ping (Ping Responder):** в режиме ping прибор LinkRunner способен отвечать на запросы ping от других сетевых устройств.

Обнаружение дублирующих IPадресов (Duplicate IP addresses found):

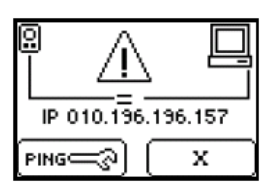

# Тренировка функции Wiremap (проверка схемы разводки)

Чтобы функция тестирования схемы разводки Wiremap работала точнее, рекомендуется периодически проводить тренировку ее цепей:

1. Выключите прибор LinkRunner и отсоедините от него все кабели.

#### ВНИМАНИЕ!

Если вы выполните описанную процедуру на приборе, к которому подключен какой-либо кабель, прибор LinkRunner будет работать неправильно.

- Удерживая нажатой правую кнопку управления прибором, включите LinkRunner и продолжайте удерживать правую кнопку нажатой до тех пор, пока в центре экрана не появится на короткое время знак >>>. Затем отпустите кнопку.
- 3. Выключите прибор LinkRunner, подключите к его портам LAN и MAP коммутационный шнур гарантированно хорошего качества.
- Удерживая нажатой левую кнопку управления прибором, включите LinkRunner и продолжайте удерживать левую кнопку нажатой до тех пор,

пока в центре экрана не появится на короткое время знак . Затем отпустите кнопку.

Процедура тренировки цепей тестирования для функции Wiremap завершена.

#### Правод Страници и страници и стр Страници и страници и страници и страници и страници и страници и страници и страници и страници и страници и с Страници и страници и с

Если у вас есть какие-либо вопросы по использованию прибора LinkRunner, вы можете обратиться в центр технической поддержки по одному из номеров, приведенных далее, или по электронной почте: support@flukenetworks.com

| США      | 1-800-283-5853   | Япония   | +81-3-3434-0181  |
|----------|------------------|----------|------------------|
| Канада   | 1-800-363-5853   | Китай    | +86-10-6512-3435 |
| Европа   | +44-1923-281-300 | Сингапур | +65-6-738-5655   |
| Весь мир | +1-425-446-4519  |          |                  |

Также вы можете найти подробную информацию в базе знаний Fluke Networks Knowledge Base по адресу http://kb.flukenetworks.com.

#### Аксессуары

Если вы хотите приобрести какие-либо аксессуары к прибору LinkRunner или другие приборы для тестирования сетей, вы можете обратиться к местному представителю или дистрибьютору Fluke Networks или написать письмо по адресу <u>sales@flukenetworks.com</u>. Дополнительная информация по прибору LinkRunner находится на веб-странице <u>www.flukenetworks.com/linkrunner</u>.

| Аксессуар                                                                               | Артикул |
|-----------------------------------------------------------------------------------------|---------|
| Набор идентификаторов (Cable ID Kit, номера 1 - 8)                                      | 1665935 |
| Набор зажимов "крокодил" для тестирования<br>неоконцованных кабелей (Clip Set)          | 1668377 |
| Детектор тональных сигналов (Toner Receiver)                                            | 1667985 |
| Адаптер для тестирования схемы разводки<br>(Wiremap Adapter, идентификатор с номером 0) | 1668404 |
| Аккумуляторные батарейки (Rechargeable Batteries)                                       | 1572184 |
| Зарядное устройство (Battery Charger)                                                   | 1572191 |
| Модульный адаптер-соединитель (RJ-45 Coupler)                                           | 1668361 |

| Чистка прибора                   | Очищайте корпус прибора мягкой тканью.                                                                                                    |
|----------------------------------|----------------------------------------------------------------------------------------------------|
| <b>∆</b> Внимание                | Если оборудование используется не по назначению и в<br>нарушение правил эксплуатации, установленных<br>производителем, то степень защиты, обеспечиваемая<br>оборудованием, может уменьшиться. |
| Гарантия                         | Гарантия на прибор LinkRunner составляет 1 год.<br>Дополнительная информация приводится на веб-сайте<br>www.flukenetworks.com/linkrunner.                                                     |
| Требования к<br>окружающей среде | Температурный диапазон от 10°С до 30°С при<br>максимальной относительной влажности 95%.<br>Высота над уровнем моря до 2000 м.                                                                 |

#### Обозначения и символы

| $\triangle$        | ВНИМАНИЕ, обратитесь к документации.                                                                                                    |
|--------------------|----------------------------------------------------------------------------------------------------|
| 0                  | Не предназначено для подключения к телекоммуникационным линиям.                                                                         |
| C                  | Канадская Ассоциация по Стандартизации (Canadian Standards<br>Association), сертифицировано на соответствие стандартам<br>Канады и США. |
| <b>C</b><br>N10140 | Соответствует стандарту по электромагнитной совместимости<br>C-Tick EMC.                                                                |
| CE                 | Соответствует директивам Европейского Союза по предотвращению загрязнения окружающей среды, степень 2.                                  |
|                    |                                                                                                    |